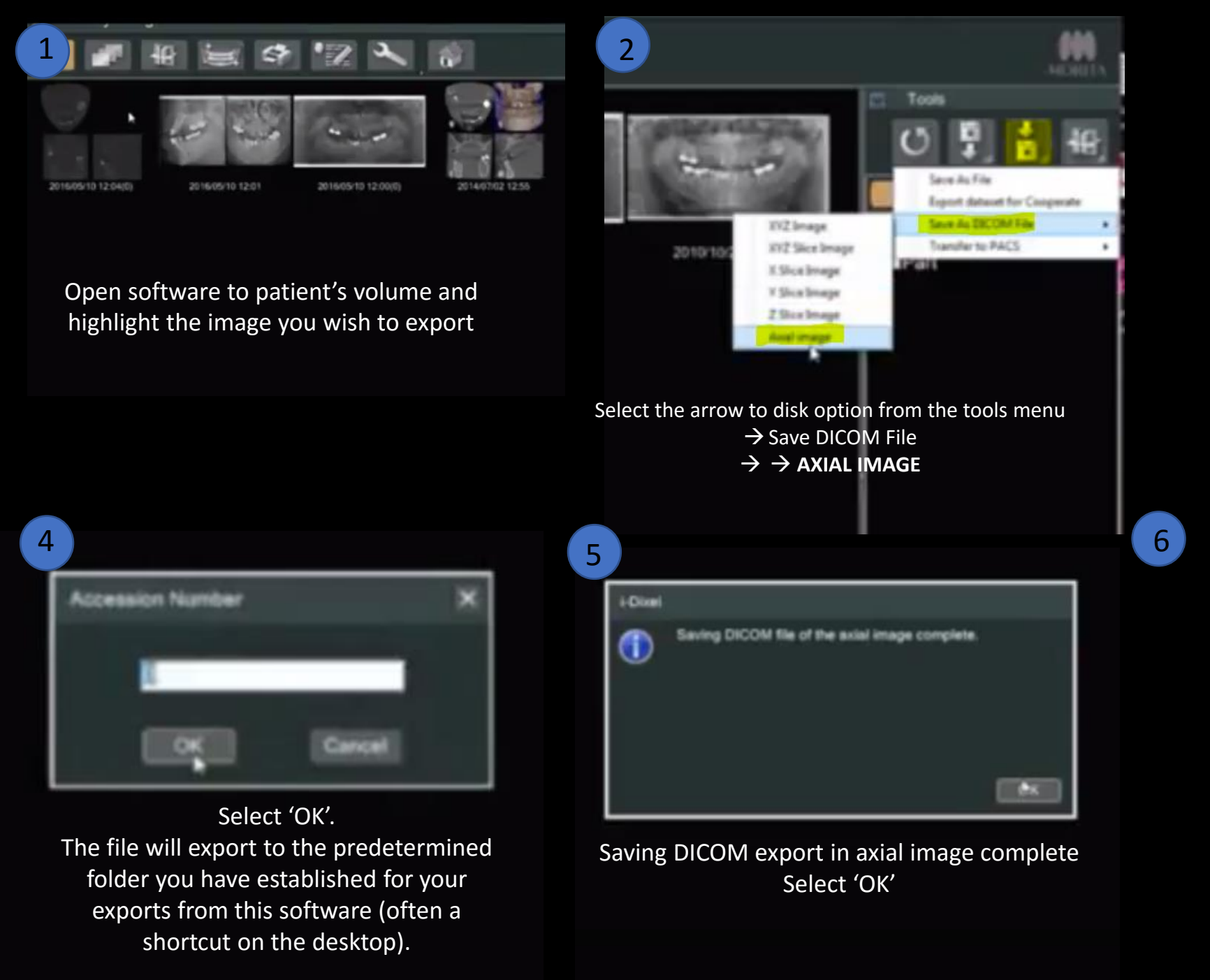

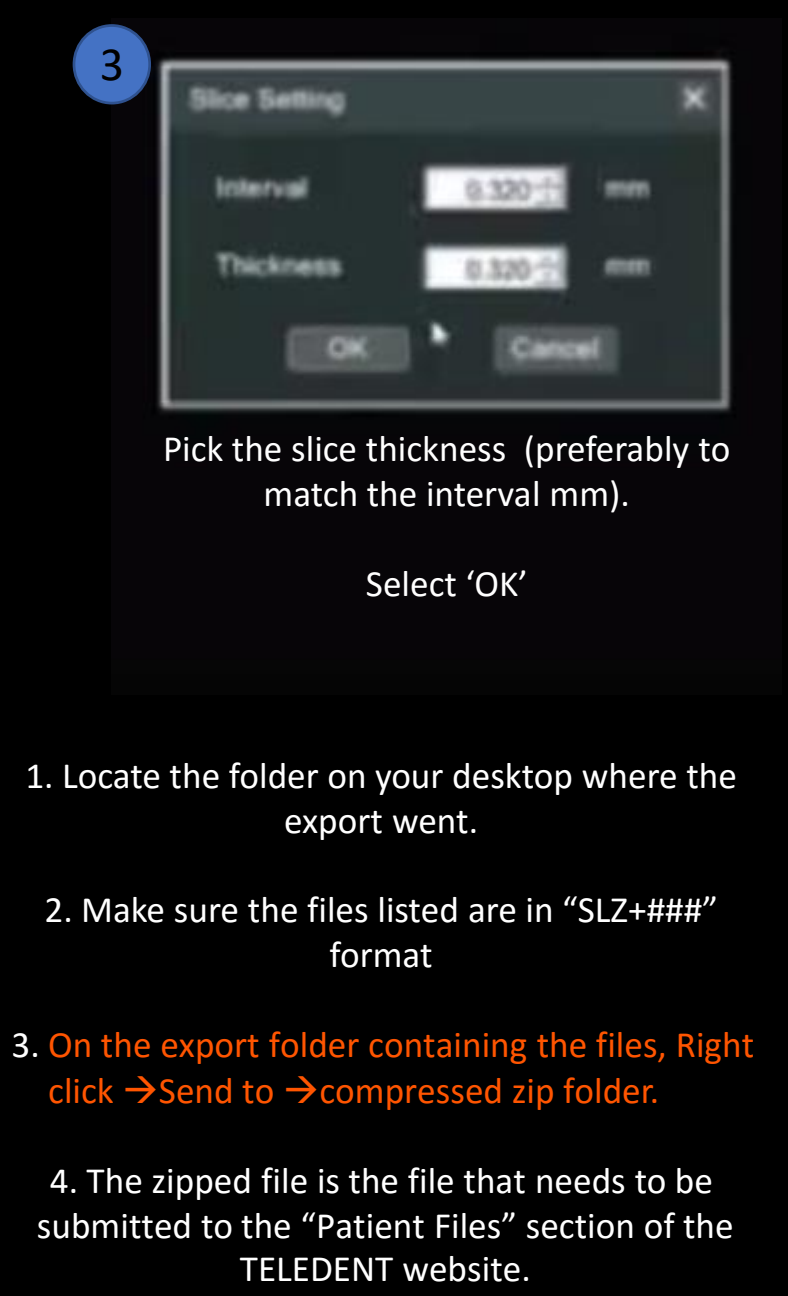

\*\*\*Please do not submit the OneVolume Viewer\*\*\*